## INSTRUCCIONES PARA EFECTUAR LA SOLICITUD DE PRIMERA INSCRIPCIÓN MEDIANTE EL PROCEDIMIENTO SIMPLIFICADO PARA EMPRESAS (NO APLICABLE A PERSONAS FÍSICAS NI A ENTIDADES DISTINTAS DE SOCIEDADES)

**INFORMACIÓN IMPORTANTE**: Desde el día 13/12/2018 la solicitud de inscripción inicial de empresas sigue una tramitación abreviada y especial donde no se efectúa aportación documental. **Este procedimiento se sigue y tramita exclusivamente ante el Registro Oficial de Licitadores de Castilla-La Mancha desde el día 6/03/2019 cuando el domicilio social de la empresa se encuentre en esta Comunidad Autónoma**.

1. Si el Operador Económico no se encuentra inscrito en ROLECSP, se accede a la pantalla de la *figura 1*, donde debemos indicar en que Comunidad Autónoma reside el domicilio social del operador económico.

| Bienvenido                                            |                                                                                                    |                                                                                                    |                                                         |
|-------------------------------------------------------|----------------------------------------------------------------------------------------------------|----------------------------------------------------------------------------------------------------|---------------------------------------------------------|
| CORENNO<br>DI ERNAL                                   | Registro Oficial de Licitadores y Empresas<br>Clasificadas del Sector Público                          |                                                                                                    |                                                         |
| Inicio                                                |                                                                                                    |                                                                                                    | APELLIDOUNOPF APELLIDODOSPF PRUEBASPF  Finalizar Sesión |
| Solicitud 💌<br>- Persona Física<br>- Persona Jurídica | Solicitud de Inscripción Voluntaria de Persona Jurídica                                                |                                                                                                    |                                                         |
| Certificado ROLECE                                    |                                                                                                    |                                                                                                    | Los campos marcados con (*) son obligatorios.           |
| Borradores de Solicitud                               | Identificación del Operador Económico                                                                  |                                                                                                    |                                                         |
| Consulta Tramitaciones                                | Tino de Identificador (*)                                                                              | NIE                                                                                                    |                                                         |
| Ver/Modificar Datos                                   | Código de Identificación (*)                                                                           | B00000001                                                                                                    |                                                         |
| Inscritos                                             |                                                                                                    |                                                                                                    |                                                         |
| Descargar Acuerdos                                    | Por favor, seleccione la comunidad autónoma donde esté situado el domicilio social del Op              | erador Económico. En caso de que resida fuera de España seleccion                                                                                                    | e "Fuera de ámbito nacional".                           |
| Documento Europeo DEUC                                |                                                                                                    |                                                                                                    |                                                         |
| Datos de Contacto                                     | Comunidad Autónoma donde reside el domicilio social (*)                                                | Seleccione una opción   Seleccione una opción                                                                                                    |                                                         |
| Interesados UTEs                                      |                                                                                                    | ANDALUCÍA<br>ARAGÓN                                                                                                    | Cumplimentar Solicitud                                  |
|                                                       | Contáctenos   Manuales de Usuario   Plantillas Visualización Documentos   Esquemas de los Certificados | CANARIAS<br>CANTARIAS<br>CANTARIAS VIEÓN<br>CASTILLA VIEÓN<br>CATALUÑA<br>CIUDAD DE CEUTA<br>CIUDAD DE CEUTA<br>CIUDAD DE MELLLA<br>COMUNDAD VALENCIANA<br>COMUNDAD VALENCIANA<br>COMUNDAD VALENCIANA<br>CALCIA<br>ISLAS BALEARES<br>LA RIOJA<br>MADRID<br>HAÍS VASCO<br>PAIS VASCO | v31.1.2                                                 |

Figura 1. Seleccionar Comunidad Autónoma

2. Si el Operador Económico ya está inscrito en ROLECSP, se accede a la pantalla de la *figura 2*, donde seleccionar si se trata de una modificación de los datos inscritos o se trata del alta de un nuevo dato registral.

|                         | Registro Oficial de Licitadores y Empresas<br>Clasificadas del Sector Público                                                                                                  |                                                               |
|-------------------------|----------------------------------------------------------------------------------------------------|---------------------------------------------------------------|
| Inicio                  |                                                                                                    | APELLIDO PRIMERO APELLIDO SEGUNDO Alumno uno Finalizar Sesión |
| Solicitud 💌             | Solicitud de Inscripción Voluntaria de Persona Jurídica                                                                                                    |                                                               |
| - Persona Jurídica      |                                                                                                    |                                                               |
| Certificado ROLECE      |                                                                                                    | Los campos marcados con (*) son obligatorios.                 |
| Borradores de Solicitud | Identificación del Operador Económico                                                                                                    |                                                               |
| Consulta Tramitaciones  |                                                                                                    |                                                               |
| Ver/Modificar Datos     | Tipo de Identificador (*) NIF V                                                                                                    |                                                               |
| Inscritos               |                                                                                                    |                                                               |
| Descargar Acuerdos      | Box favor, indiaus at time de colicitud a realizar: (*)                                                                                                    |                                                               |
| Documento Europeo DEUC  |                                                                                                    |                                                               |
| Datos de Contacto       | Osolicitud de modificación de datos inscritos<br>Osolicitud de atta de un unevo dato registral                                                                                 |                                                               |
| Interesados UTEs        |                                                                                                    | Cumplimentar Solicitud                                        |
|                         | Contáctenos   Manuales de Usuario   Plantillas Visualización Documentos   Esquemas de los Certificados   Proveedores Certificados Electrónicos Admitidos   FAQ 🔤 🛚 🗤 🗤 🗤 🗤 🗤 🗤 | v30.1.0                                                       |
|                         |                                                                                                    |                                                               |

Figura 2. Solicitud de Inscripción Voluntaria

## 0.1. Solicitud de Inscripción Inicial para Sociedad Mercantil

Una vez seleccionada la comunidad Autónoma, si la solicitud de la inscripción a realizar es de una Sociedad Mercantil, esta solicitud se realizará indicando en ROLECSP unos datos mínimos necesarios que identifican a la Sociedad tal y como puede verse en la *figura 3*.

| Identificación de la Sociedad                                                           |                                                                                                    |  |  |  |
|-----------------------------------------------------------------------------------------|----------------------------------------------------------------------------------------------------|--|--|--|
| Fipo de Identificador (*)<br>Sódigo de Identificación (*)<br>Denominación Social (*)(1) | NIF<br>A595595959<br>DENOMINACION SOCIAL PENDIENTE DE EXTRACCION AUTOMATICA DEL REGISTRO MERCAN                         |  |  |  |
| Por favor, seleccione la provincia donde esté situad                                    | o el domicilio social.                                                                                                  |  |  |  |
| Provincia (*)                                                                           | TOLEDO                                                                                                    |  |  |  |
| Dirección de Notificación del Interesa                                                  | do                                                                                                    |  |  |  |
| Correo electrónico (*)<br>Confirmar correo electrónico (*)                              | registrolicitadores@jccm.es<br>registrolicitadores@jccm.es                                                              |  |  |  |
| Dirección de Notificación del Solicitan                                                 | te                                                                                                    |  |  |  |
| Correo electrónico (*)<br>Confirmar correo electrónico (*)                              | registrolicitadores@jccm.es registrolicitadores@jccm.es                                                                 |  |  |  |
| El firmante solicita la inscripción de la sociedad aqu                                  | í identificada en el Registro Oficial de Licitadores y Empresas Clasificadas del Sector Público,sociedad en cuyo nombre |  |  |  |

Figura 3. Solicitud Inscripción Inicial Sociedad Mercantil

Estos datos mínimos necesarios son:

- Código de Identificación de la Sociedad, habiendo seleccionado como tipo de identificador NIF
- Provincia donde reside el Domicilio Social de la Sociedad Mercantil

- Dirección electrónica de notificación del interesado, donde se informará a la Sociedad Mercantil de la situación de los trámites realizados.
- **Dirección electrónica de notificación del solicitante**, donde se informará al solicitante de la situación de los trámites realizados en caso de ser necesario.

Una vez se rellena la información pulsamos el botón "*Firmar y Enviar Solicitud*" y se accede al documento de Solicitud que deberá firmar el usuario, Una vez el usuario firma la solicitud el sistema proporciona al solicitante el justificante de presentación de la Solicitud de Inscripción

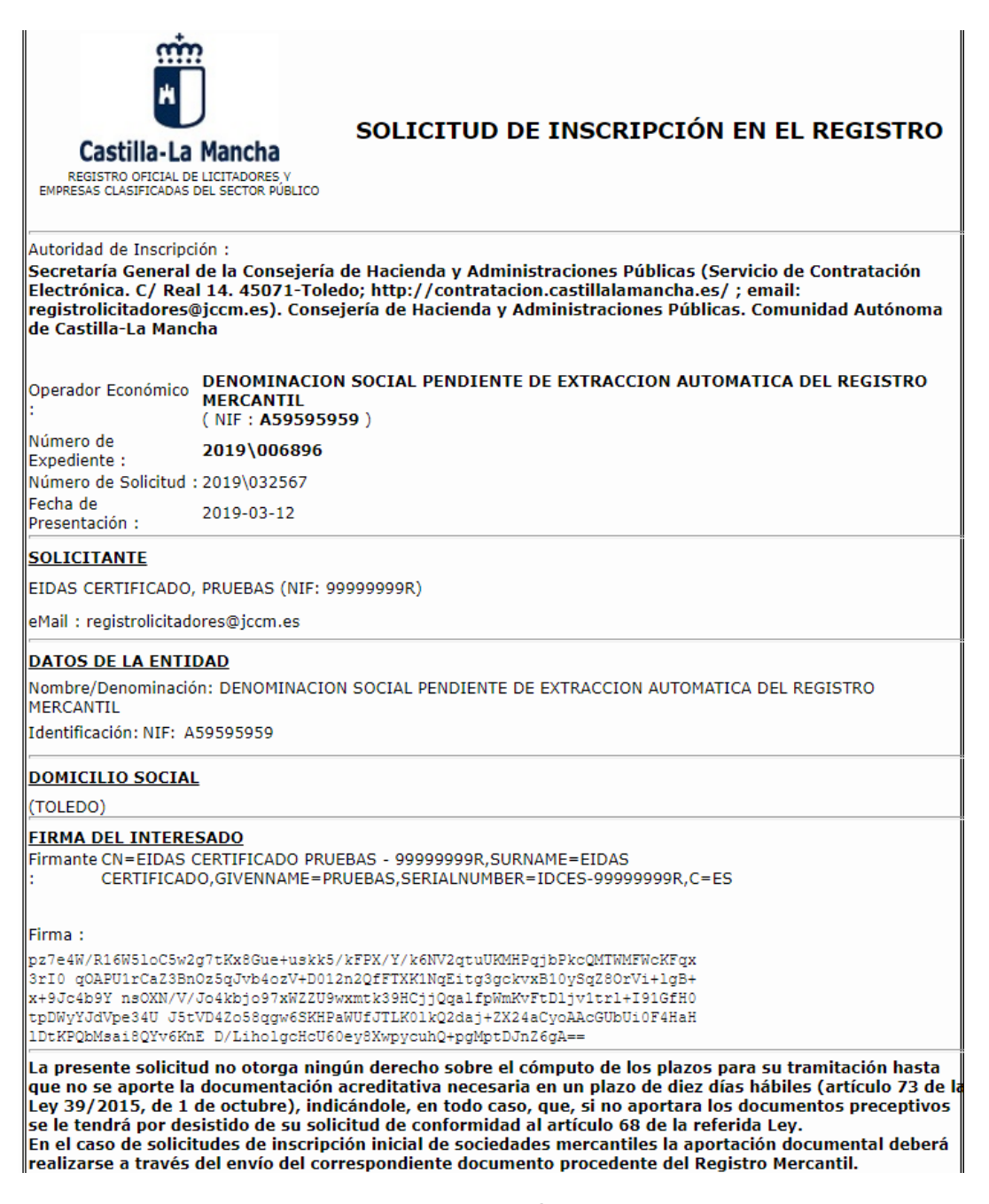

Figura 4. Firmar Solicitud Inscripción de Sociedad Mercantil

y al final de esta página se mostrarán unas breves instrucciones que debe seguir el Solicitante para aportar la documentación desde el Registro Mercantil (que recibirá igualmente mediante correo electrónico)

## INSTRUCCIONES PARA APORTAR LA DOCUMENTACIÓN

Paso 1: Entrar en la página web https://www.registradores.org

- Paso 2: Seleccionar la forma de entrada en función de su tipo de relación con el Registro Mercantil.
- Paso 3: Una vez dentro seleccionar Información mercantil
- Paso 4: Teclear el NIF de su empresa, pulse aceptar.
- Paso 5: Seleccionar el enlace que corresponda a la sociedad activa si sale más de una.
- Paso 6: Incluir el apartado de Administradores y pulse aceptar.
- Paso 7: Seleccionar la opción de correo electrónico y en la casilla de correo electrónico cumplimente: notas registrales@patrimoniodelestado.es
- No se informará sobre la recepción de las notas registrales.
- Si se archiva el expediente, no remita la nota registral, haga una nueva solicitud y entonces remita la nota

Cuando se haya practicado la inscripción recibirá un acuerdo de inscripción y podrá descargar el certificado ROLECE en la dirección https://registrodelicitadores.gob.es

Figura 5. Instrucciones para aportar la documentación de Inscripción de Sociedad Mercantil

**IMPORTANTE**: a efectos de realizar consultas o hacer el seguimiento de su solicitud tenga presente el organismo tramitador encargado de su solicitud de inscripción y cuyos datos puede consultar en el justificante de la solicitud presentada.